## WVUENGAGE

Welcome to **WVUENGAGE** the new home for WVU student organizations!

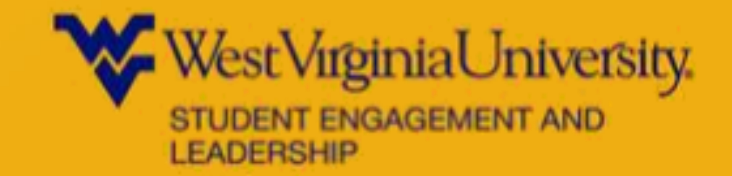

## What is WVUENGAGE? WVUENGAGE is a platform for all students at WVU to engage with the school community

- Focus on connecting students with student organizations
- Student leader organization management
- Easy communication
- Stay INFORMED, INVOLVED, AND CONNECTED to the WVU community!
- Find a complete list of all recognized student organizations

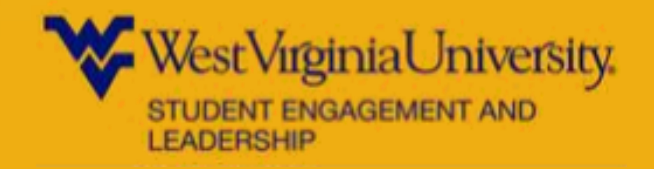

### **Resources for Student Leaders**

- Personalized page for your student organization
- Manage your roster, about section, gallery, and more
- Send messages to group members
- Invite members to join
- Create events, track event participation
- Create news posts
- Create a budget

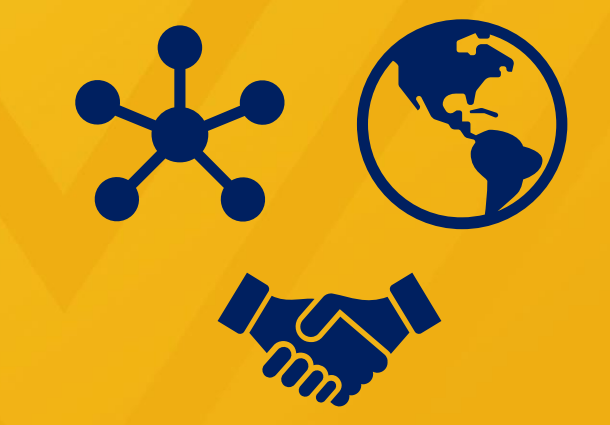

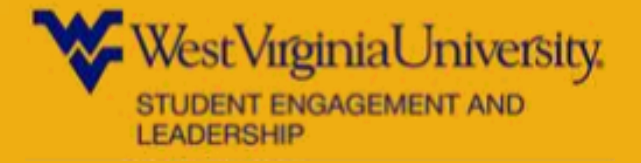

#### **Registering a New Student Organization**

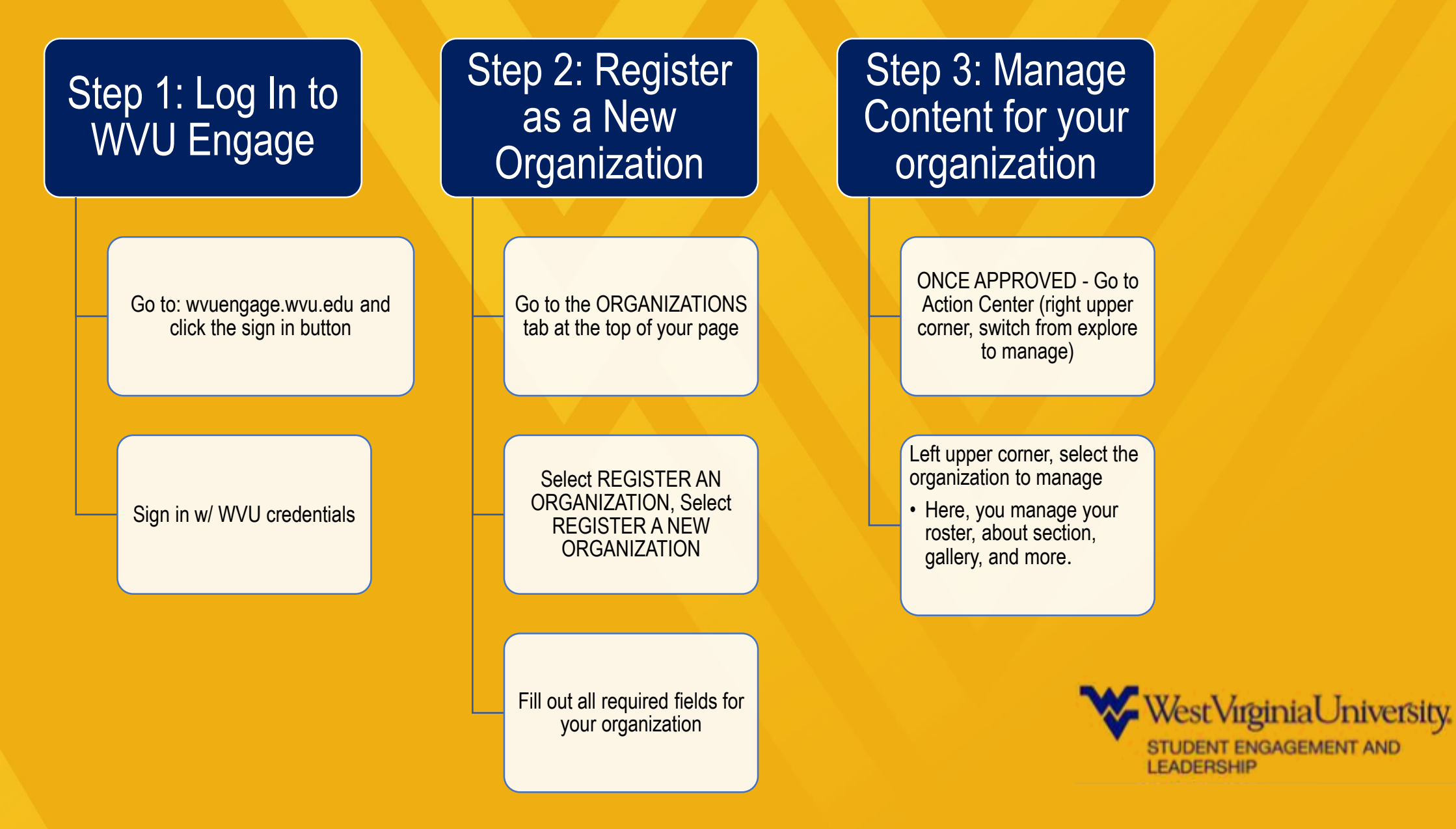

#### **Once Approved!**

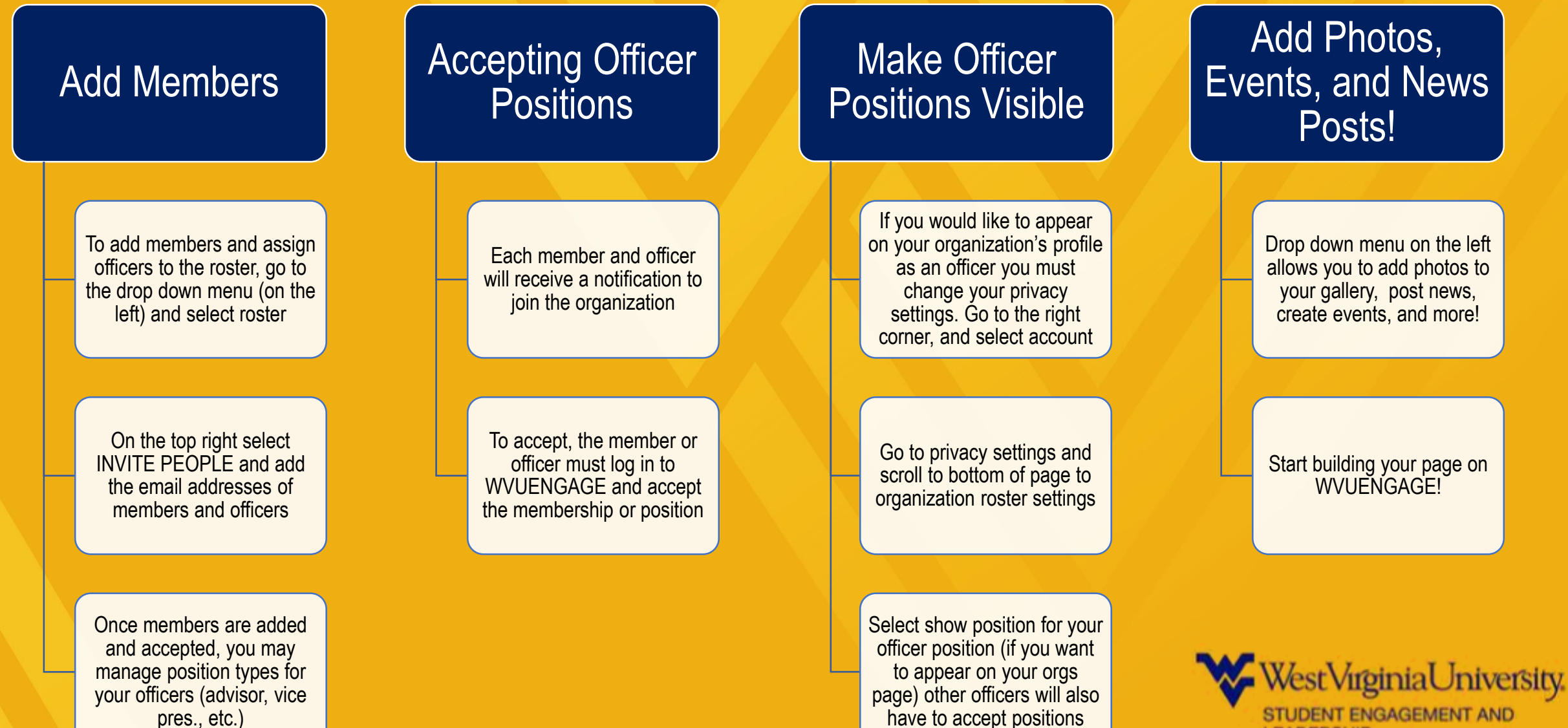

LEADERSHIP

#### **Re-registration Process in WVUENGAGE**

Once a school year, each student organization must re-register through WVUENGAGE.

Step 1:Manage Your Student Organization Updates

Prior to re-registering, your student organization may need to elect new officers

Also, remember to discuss and update any organization changes, such as your constitution, GPA requirements, or other organization information

#### Step 2: Reregister

Go to the Action center of the WVUENGAGE site (switch from explore to manage in the upper right corner)

On your Action Center homepage, select REGISTER AN ORGANIZATION

On the next screen, there will be a list of organizations, select your organization, if you are eligible for reregistration, there will be a blue RE-REGISTER button

# Step 3: Continue with the Process

Many of the steps may already be complete, make sure to update any info that needs to be changed (such as new officers, constitution, etc.)

When finished, hit submit! Your organization will be approved once you complete step 4!

#### Step 4: Attend Trainings

The president (or another officer) must attend a training on the annual registration process

And, the treasurer (or another office) must attend a financial management/Grant process workshop

These trainings will be provided by the Student Engagement and Leadership office during the fall semester

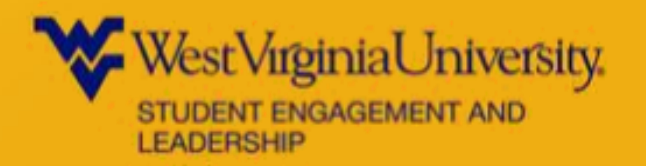

This link will help you manage your organization site! <u>Student Leader Resource Guide</u>

#### Thank you for being a part of **WVU**ENGAGE!

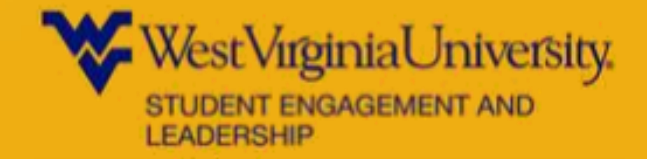